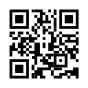

## How to Change Twitch Banner: Ultimate Guide

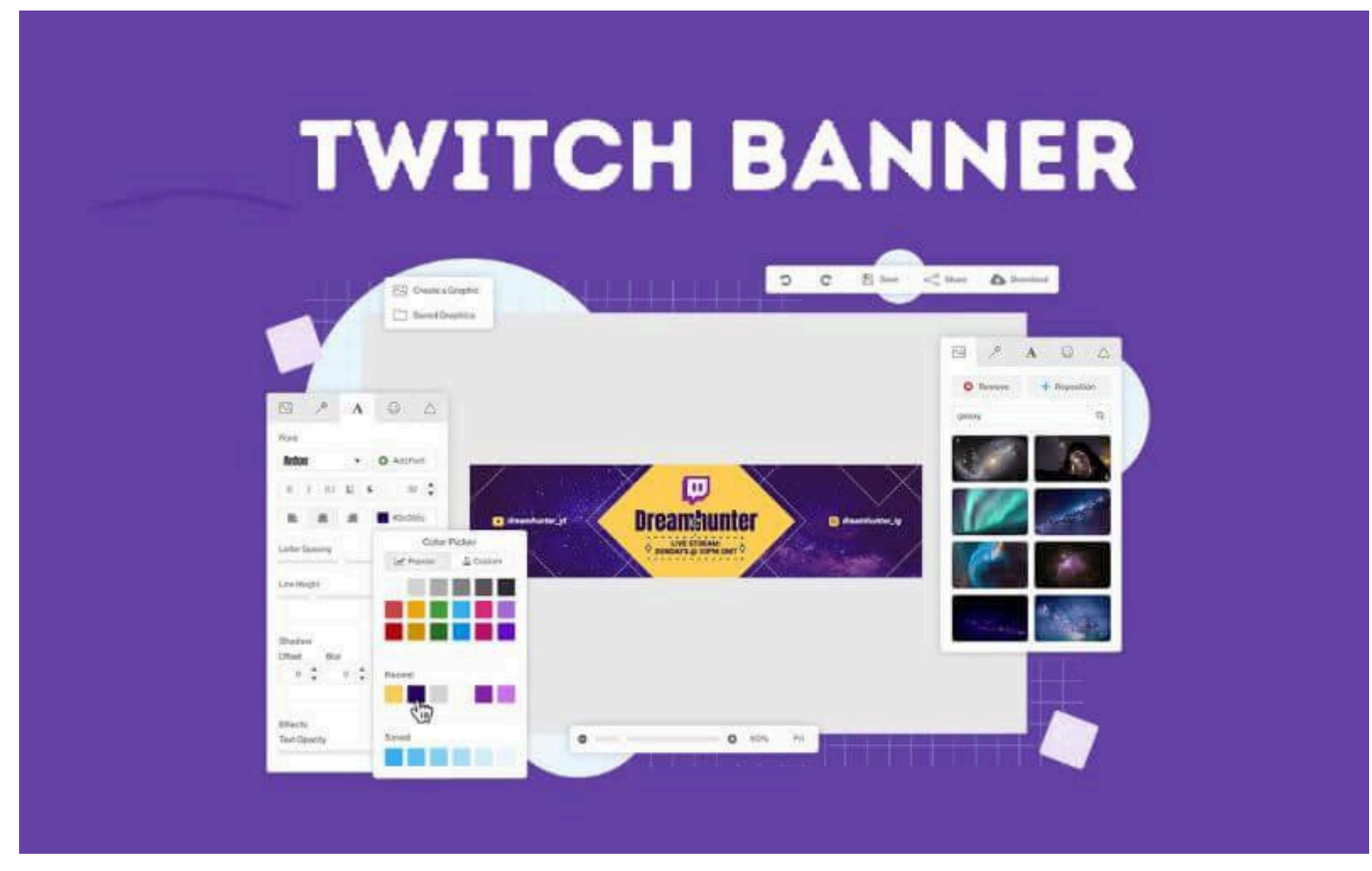

How to Change Twitch Banner – I assume you're coming from the complete Guide to stream on Twitch . Before, the process to change your banner was not at all intuitive, things as they are. However, the platform has finally updated the channel settings, making figuring out how to put a banner on Twitch no longer take an absurd amount of time. And here 's everything you need to know about Twitch banners!

## **Table of Contents**

- What is a Twitch banner? What are they for?
- How to Change your banner on Twitch
  - Step 1: Go into settings
  - Step 2: Upload the banner image
- What are the Size of a Twitch banner?
- How to change the color of the Twitch channel
  - Step 1: Enter your brand settings
  - Step 2: Choose the Profile detail color
- How can I put an offline banner on Twitch?

- How to Change offline banner on Twitch
  - Step 1: Enter your brand settings
  - Step 2: Upload the offline banner to your channel
- Change Twitch Banners are not the only customization of the channel...

## What is a Twitch banner? What are they for?

Twitch banners are **another of the customizations that we can use** on this platform, and that will be seen when someone **enters your channel while you are offline**. If you have not configured it yet, then **you will only have an image with the name of your channel**, and to change it you can follow what I will show you next.

## How to Change your banner on Twitch

Now there is not much you **need to do to change the Twitch banner**, as long as you already have the cover photo you want to use already created. Here I will show you **how to put a banner on your Twitch channel** in a couple of steps; though if you're looking to make one, you'll find it later.

Step 1: Go into settings

To enter the **configurations of your channel** you must follow the usual procedure. Click **on your profile picture** , and then select "**Settings**" at the bottom of the dropdown menu.

Read More;- https://streamingadvise.com/change-twitch-banner